| 产品名称 |                                    |
|------|------------------------------------|
| 公司名称 | 浸之漫智控技术-西门子PLC代理商                  |
| 价格   | 666.00/件                           |
| 规格参数 | 品牌:西门子<br>产品规格:模块式<br>产地:德国        |
| 公司地址 | 上海市松江区石湖荡镇塔汇路755弄29号1幢一层<br>A区213室 |
| 联系电话 | 15221406036                        |

## 产品详情

西门子浙江PLC模块总代理

西门子触摸屏结合西门子PLC在闭环控制的变频节能系统中的应用是一种自动控制的趋势。触摸屏和PLC 在闭环控制的变频节能系统中的使用,可以让操作者在触摸屏中直接设定目标值(压力及温度等),通 过PLC与实际值(传感器的测量值)进行比较运算,直接向变频节能系统发出运算指令(模拟信号), 调节变频器的输出频率。并可实时监控到被控系统实际值的大小及变频器内的多个参数,实现报警、记 录等功能 如果使用PG/PC的串口编程,则需要使用PC/PPI电缆。如果使用STEP7-Micro/WIN32V3.1编程 软件,则也可以通过SIMATICCP5511或CP5611编程。在这种情况下,通讯速率可高达187.5kbit/s。可以 利用PC/PPI电缆和自由口通讯功能把S7-200CPU连接到许多和RS-232标准兼容的设备。有两种不同型号的 PC/PPI电缆:带有RS-232口的隔离型PC/PPI电缆,用5个DIP开关设置波特率和其它配置项(见下图)。II I.转矩匹配:这种情况在恒转矩负载或有减速装置时有可能发生。4) 在使用西门子变频器驱动高速电机时 ,由于高速电机的电抗小,高次谐波增加导致输出电流值增大。因此用于高速电机的西门子变频器的选 型,其容量要稍大于普通电机的选型。5)西门子变频器如果要长电缆运行时,此时要采取措施长电缆对 地耦合电容的影响,避免西门子变频器出力不足,所以在这样情况下,西门子变频器容量要放大一档或 者在西门子变频器的输出端安装输出电抗器。6) 对于一些特殊的应用场合,如高温,高海拔,此时会引 起西门子变频器的降容,西门子变频器容量要放大一挡。 人机界面与人们常说的"触摸屏"有什么区 别?从严格意义上来说,两者是有本质上的区别的。因为 " 触摸屏 " 仅是人机界面产品中可能用到的硬 件部分,是一种替代鼠标及键盘部分功能,安装在显示屏前端的输入设备;而人机界面产品则是一种包 含硬件和软件的人机交互设备。在工业中,人们常把具有触摸输入功能的人机界面产品称为"触摸屏" ,但这是不科学的 人机界面和组态软件有什么区别?人机界面产品,常被大家称为"触摸屏",包含 HMI硬件和相应的专用画面组态软件,一般情况下,不同厂家的HMI硬件使用不同的画面组态软件,连 接的主要设备种类是PLC。而组态软件是运行于PC硬件平台、windows操作系统下的一个通用工具软件产 品,和PC机或工控机一起也可以组成HMI产品;通用的组态软件支持的设备种类非常多,如各种PLC、P C板卡、仪表、变频器、模块等设备,而且由于PC的硬件平台性能强大(主要反应在在速度和存储容量 上),通用组态软件的功能也强很多,适用于大型的监控系统中。。! 某日晚,压缩机PLC与主控PLC 通讯突然中断,主控DCS上显示压缩机PLC与主控PLC通讯中断报警,压缩机控制室里的电机信号在主控

合成DCS上均显示红色(停止状态),压缩机控制室里的一些流量、压力、温度等信号,在主控合成DC S上均显示高低报警。由于通讯中断使压缩机控制室里一些重要联锁不能送到主控,从而使全厂停车故 障检查、分析:从理论上讲,引起压缩机PLC和主控PLC通讯中断的原因主要是两个:一个是软件不同步 ;另一个是由于硬件如CP525卡、CPU卡故障。12、为什么高速计数器不能正常工作?在程序中要使用初 次扫描存储器位SM0.1来调用HDEF指令,而且只能调用一次。如果用SM0.0调用或者第二次执行HDEF指 令会引起运行错误,而且不能改变次执行HDEF指令时对计数器的设定13、高速计数器如何寻址?为什么 从SMDx中读不出当前的计数值。S7-200支持的通讯协议哪些是公开的,哪些是开的。S7-200CPU上的高 速输入、输出端子,其接线与普通数字量I/O相同。但高速脉冲输出必须使用直流晶体管输出型的CPU( 即DC/DC/DC型)。9、NPN/PNP输出的旋转编码器(和其他传感器),能否接到S7-200CPU上。

需要用到的软件PCAccess,专门用于S7-200的opc服务器(Server)软件

一、首先来了解一些关于PCAccess的一些资料

二、进行具体设置

1、打开PCAccess软件点击:Microwin---右键---设置PG/PC接口:

2、选择相应的通讯协议,如下图,使用的是CP5611通讯卡:

3、添加新<u>plc</u>,设置名称和网络地址:

4、添加变量:点击上一步新添加的PLC右键----新---项目:

5、设置变量的符号名称、PLC对应地址、读写类型、数据类型、高低限等。依次建立VB0、VB1、QB0、QB1四个变量:

注意:完成后记得保存项目

6、打开WINCC7.0,新建一个项目,然后点击"变量管理"----右键----"添加新的驱动程 序":

7、选择OPC---打开:

8、OPC---OPCGroups---右键点击---系统参数:

9、点击本地"LOCAL"---S7200.OCPServer---然后点击"浏览服务器":

10、弹出的"过滤标准"对话框,直接点"下一步":

11、S7200.OPCServer---Microwin---S7-200OPC---选中右边对话框中的变量------添加条目:

12、然后系统会提示建立一个连接,点击"确定":

13、填写前缀(WINCC变量组中显示)---选中"S7200\_OPCServer"---完成; 依次添加QB0、QB1、VB0、VB1这四个变量:

14、此时在WINCC项目下的OCP驱动器目录中可以看到导入的变量:

三、PLC程序与WINCC程序

1、PLC程序如下:

2、WINCC程序如下:

建立6个按钮,分别对应向VB0、VB1写入1、170、255;即向QB0、QB1写入1、170、255:

3、建立2个输入输出域,分别显示QB0和QB1的值:

四、测试

按下VB0的"170"按键和VB1的"1"按键,即向VB0中写入"170"向VB1中写入"1",然后PLC中再将VB0中的数值MOVE到QB0、VB1中的数值MOVE到QB1:

PLC实际照片:

170(10进制)=10101010(2进制)